# Identify female patients who are eligible for the Heart Health and have had a diagnosis of gestational diabetes.

| Recipe<br>Name:           | Identify female patients who are eligible for the Heart Health and have had a diagnosis of gestational diabetes.                                                                                                    |
|---------------------------|----------------------------------------------------------------------------------------------------|
| Rational<br>e:            | Complications during pregnancy, such as gestational diabetes, can increase a women's risk of heart disease later in life <sup>1</sup> . It is therefore important to conduct absolute CVD risk assessments (Heart Health Checks) in women who have had gestational diabetes.                                           |
|                           | 1. Kramer CK, Campbell S, Retnakaran R. Gestational diabetes and the risk of cardiovascular disease in women: a systematic review and meta-analysis. <i>Diabetologia</i> . 2019;62(6):905-914. doi:10.1007/s00125-019-4840-2                                                                                           |
| Target:                   | Female patients aged 30 and over with no diagnosis of CVD, no Heart Health Check or other health assessment item claimed in the past 12 months, and a diagnosis of gestational diabetes.                                                                                                    |
| CAT<br>Starting<br>Point: | <ol> <li>CAT Open - CAT4 view (all reports) loaded</li> <li>Population Extract Loaded and Extract Pane "Hidden"         <ul> <li>a. Filter Pane open and under the 'General' tab 'Active Patients' (3x &lt;2 years) selected (this step can be omitted if you want to search for all patients).</li> </ul> </li> </ol> |

# **CAT4 Starting Point**

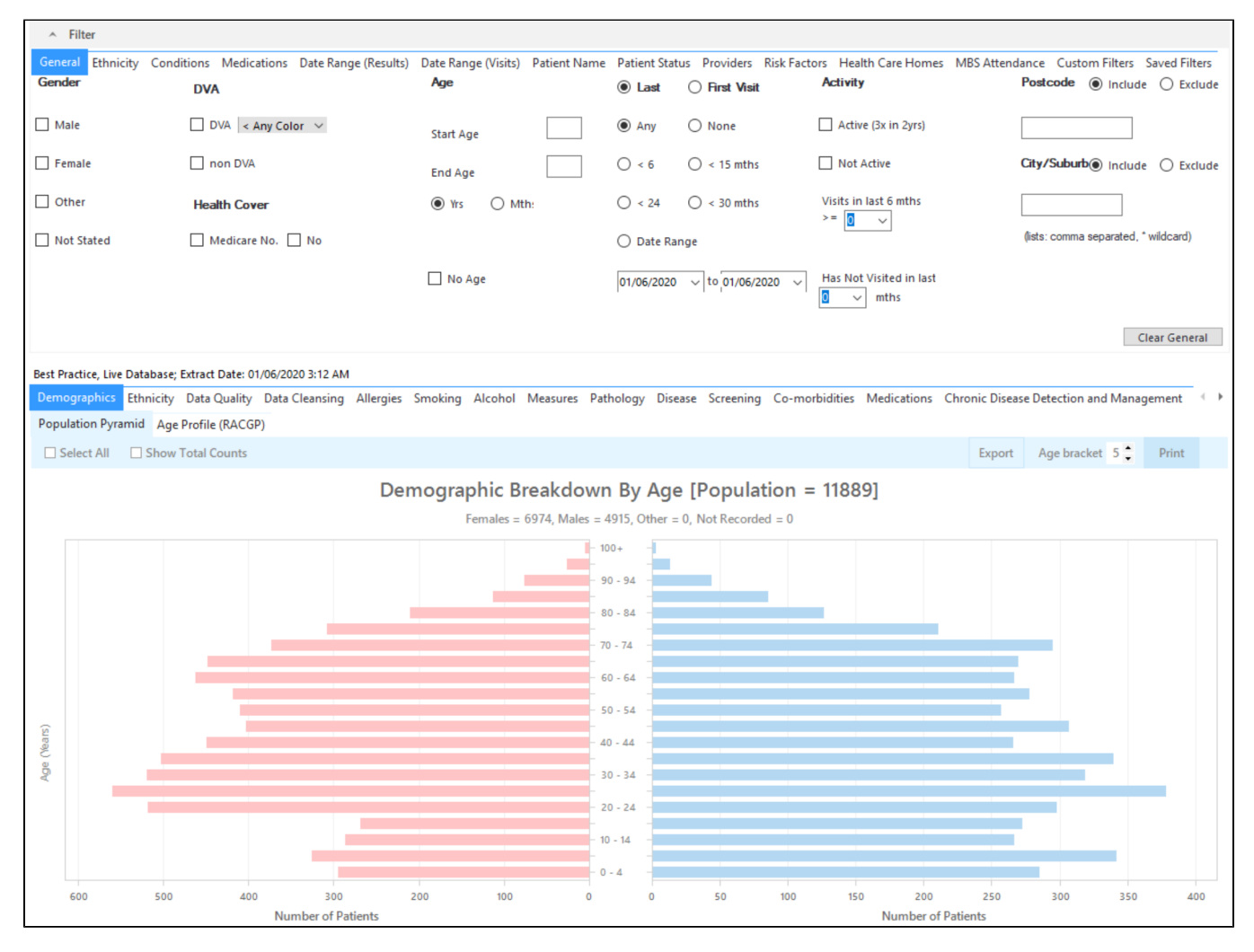

### **Filter Steps**

On the General tab enter age criteria (start age 30), Female and active status:

| General Ethnicity Condit | ions Medications Date Range (Results)<br>DVA | Date Range (Visits) Patient Name<br>Age | Patient Status Providers Risk Factors O Last Visit O First Visit                   | MBS Attendance Saved Filters<br>Activity |                        | Postcode   Include  Exclude          |
|--------------------------|----------------------------------------------|-----------------------------------------|------------------------------------------------------------------------------------|------------------------------------------|------------------------|--------------------------------------|
| Male                     | DVA < Any Color >                            | Start Age 30                            | Any     None                                                                       | Any                                      |                        |                                      |
| Other                    | Health Cover                                 | End Age     Yrs     Mths                | $\bigcirc$ < 6 mths $\bigcirc$ < 15 mths $\bigcirc$ < 24 mths $\bigcirc$ < 30 mths | O Not Active                             |                        | City/Suburb  Include  Exclude        |
| Not Stated               | 🗌 Medicare No. 🗌 No                          | 🗌 No Age                                | O Date Range                                                                       | Visits in last 6 mths Ha<br>≥            | as Not Visited in last | (lists: comma separated, * wildcard) |
|                          |                                              |                                         |                                                                                    |                                          |                        | Clear General                        |

#### On the Conditions tab select 'Gestational Diabetes' and 'No' for existing CVD:

| General Ethnicity Conditions Medications Date Range (Results) Date Range (Visits) Patient Name Patient Status Providers Risk Factors Health Care Homes MBS Attendance Custom Filters Saved Filters Chronic Mental Health Cancer Other |       |             |       |                     |             |                       |       |                        |       |                       |                  |
|----------------------------------------------------------------------------------------------------|-------|-------------|-------|---------------------|-------------|-----------------------|-------|------------------------|-------|-----------------------|------------------|
| Diabetes                                                                                                    |       | Respiratory |       | Cardiovascular      |             |                       |       | Musculoskeletal        |       | Renal Impairment      |                  |
| Yes                                                                                                    | No No | Yes         | No No | Yes                 | No No       |                       |       | Yes                    | No    | Yes                   | No No            |
| Type II                                                                                                    | No No | Asthma      | No No | Hypertension        | No          |                       |       | Inflammatory Arthritis | No No | Chronic Renal Failure | No No            |
| Туре І                                                                                                    | No No | COPD        | No    | Cardiovascular Dise | ease (CVD): |                       |       | Other Musculoskeletal  | No No | Acute Renal Failure   | No No            |
| Undefined Diabetic                                                                                                    | No    |             |       | Heart Failure       | No No       |                       |       | Bone Disease           | No No | Dialysis              | No               |
| Type I or II                                                                                                    |       |             |       | СНD                 | No No       | PAD                   | No No | Osteoporosis           | No No |                       |                  |
|                                                                                                    |       |             |       | Stroke              | No No       | Carotid Stenosis      | ₩ No  | Osteoarthritis         | No No | Kidney Transplant     | No               |
| Gestational                                                                                                    | No No |             |       | MI MI               | No No       | Renal Artery Stenosis | No No |                        |       |                       | Clear Conditions |

On the MBS Attendance tab, exclude all patients with health assessments or heart health checks claimed in the past 12 months. You will only see items that have been claimed in your practice, so if you don't see the item 177 it might be because it has never been claimed at your practice.

| General Ethnicity Con     | ditions Medications Date Range ( | Results) Date Range (Vi | sits) Patient Name Patient St | tatus Providers Risk Factors | MBS Attendance Saved Filters |
|---------------------------|----------------------------------|-------------------------|-------------------------------|------------------------------|------------------------------|
| Fallent with selected M   | DS Item(s) in Date hange         | MD3 item Categories     |                               | MDS item Numbers             |                              |
| Any                       | O None                           |                         |                               | All of selected              | Any of selected              |
| Claim Date Range          |                                  | RACF                    | No                            | 177                          | No A                         |
|                           | O ≤ 6 Months                     | Health Assessm          | No                            | 2100                         | No                           |
| 0                         | 0                                | GP MH Care Plan         | No                            | 224                          | No                           |
|                           |                                  | Diabetes SIP            | No                            | 228                          | No                           |
| O ≤ 12 Months             | O ≤ 24 Months                    | Asthma COC              | No                            | 23                           | No                           |
|                           |                                  | Telehealth              | No                            | 245                          | No                           |
|                           |                                  |                         |                               | 2517                         | No                           |
| O ≤ 36 Months             | O ≤ 48 Months                    |                         |                               | 2546                         | No                           |
|                           |                                  |                         |                               | 2664                         | No                           |
| O Data Bango (from to)    |                                  |                         |                               | 2700                         | No                           |
| U Data Range (Ironi - to) |                                  |                         |                               | 2712                         | No                           |
|                           |                                  |                         |                               | 272                          | No                           |
| 27/01/2022 🗸              | 27/01/2022 🗸                     |                         |                               | 36                           | No                           |
|                           |                                  |                         |                               | 699                          | ✓ No                         |

Now all filter criteria have been set, please click on 'Recalculate' to apply the filter:

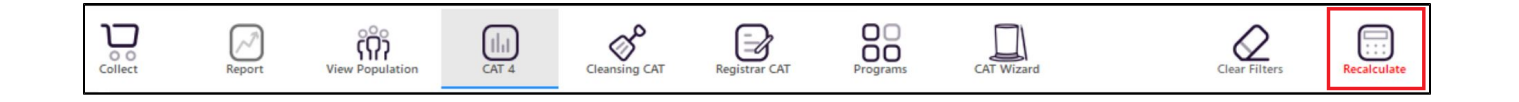

## **Report Steps**

To see the patients click on the 'View Population' icon on the top of your screen.

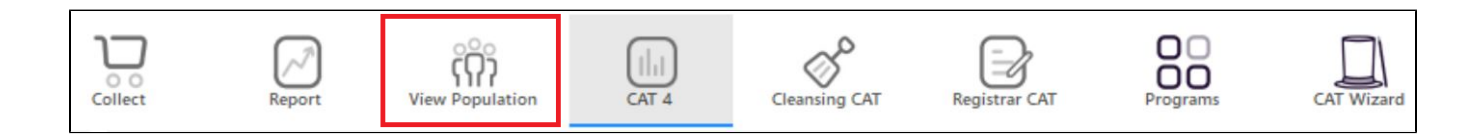

This will produce a list of patients meeting the criteria detailed above with their contact details and with their last visit date and their assigned provider in the last column.

| Patient F                   | Reidentific                          | cation                                    |                                                 |                                                   |                         |                                 |                            |                         |                             |                                      |                            |                         |               | - C                                    | 1 >                     |
|-----------------------------|--------------------------------------|-------------------------------------------|-------------------------------------------------|---------------------------------------------------|-------------------------|---------------------------------|----------------------------|-------------------------|-----------------------------|--------------------------------------|----------------------------|-------------------------|---------------|----------------------------------------|-------------------------|
| И                           | $\triangleleft$                      | 1 of                                      | ₀ D D                                           | ×                                                 | 8 C                     | )· 🛈 🖸                          | <b>6</b> • 99%             | Ŧ                       | Find -                      |                                      |                            |                         |               |                                        |                         |
| <b>Reid</b><br>Filte<br>CVD | <b>lentify</b><br>ring By<br>- Carot | <b>Report [</b><br>: Females<br>tid Steno | <b>patient co</b><br>, Age 45+,<br>sis, CVD - P | u <b>nt = 29]</b><br>Active Patie<br>PAD, CVD - F | ent, Cond<br>Heart Fail | litions (CVD -<br>ure), MBS cla | Stroke, CV<br>iim(s) (Heal | D - MI, Di<br>th Assess | abetes Gest<br>ment - No, 1 | ational - Ye<br>77 - No, 69          | s, CVD - CH<br>9 - No, 721 | ID, CVD - Re<br>  - No) | nal Artery    | / Stenosis,                            |                         |
| ID                          | 5                                    | Surname                                   | First<br>Name                                   | Known<br>As                                       | Sex                     | D.O.B<br>(Age)                  | Address                    | City                    | Postcode                    | Phone<br>(H/W)                       | Phone<br>(M)               | Medicare                | IHI           | Assigned<br>Provider<br>& Last<br>Seen | I                       |
| 1182                        | 4 S                                  | Surname                                   | Firstname_<br>8703                              | Firstname_<br>8703                                | F                       | 01/06/197<br>5(45)              | 12 John St                 | Suburb<br>Town          | 5185                        | H:07<br>50505050<br>W:07<br>50509999 | 12349999<br>99             | 12341234<br>1234        |               | Surname <u></u><br>1<br>27/05/20<br>0  | -<br>2                  |
| 1119                        | 0 S                                  | Surname                                   | Firstname_<br>3743                              | Firstname_<br>3743                                | F                       | 01/06/197<br>2(48)              | 12 John St                 | Suburb<br>Town          | 2997                        | H:07<br>50505050<br>W:07             | 12349999<br>99             | 12341234<br>1234        |               | None<br>15/04/20<br>9                  | 1                       |
| Refine                      | Add/W<br>Patient                     | <b>2+</b><br>Vithdraw<br>Consent          |                                                 |                                                   |                         |                                 |                            |                         |                             |                                      |                            | GoShare<br>Plus         | SMS<br>Recall | Voicemail<br>Recall                    | topba<br>Topba<br>Promp |

From this report you can export the patient list to Excel or send voice or text messages directly from CAT4. To export a list, click on the disk icon and choose your preferred file format:

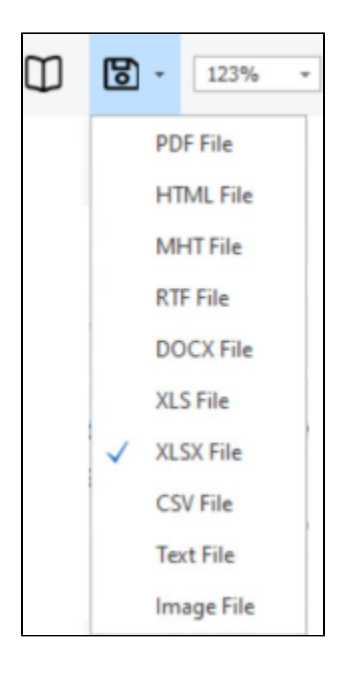

To create SMS or Voice messages, please see here for more information: Recall CAT - Using SMS and Voicemessages in CAT4